## Ghost II Shooting extension package manual

Step 1:

Secure the barrel to the drone with four short pins.

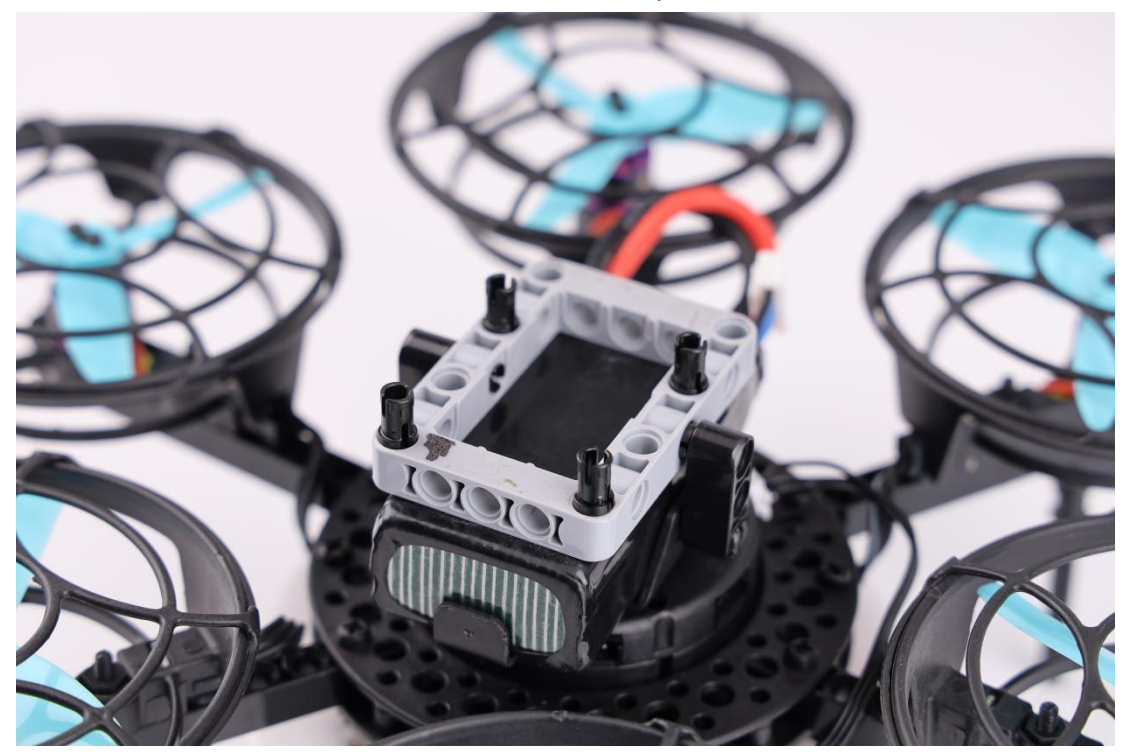

Step 2:

Connect the barrel to the drone with a short pin, and press the barrel to lock it.

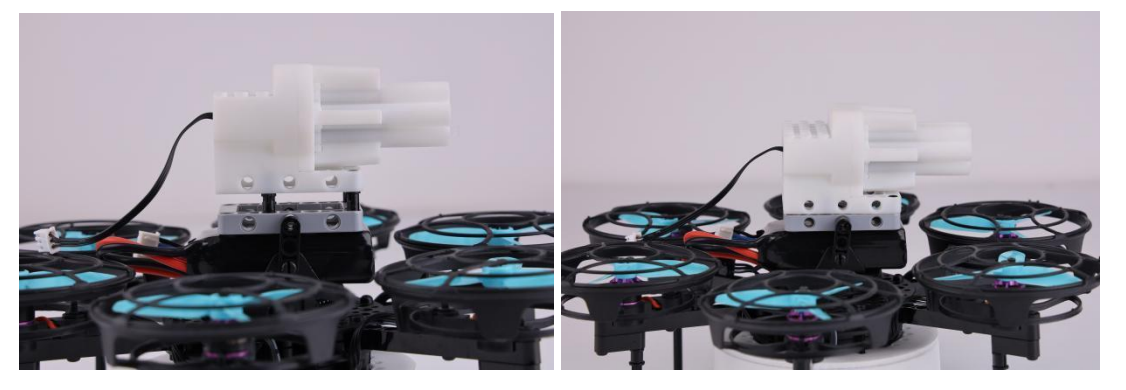

Step 3: Insert bullet into barrel.

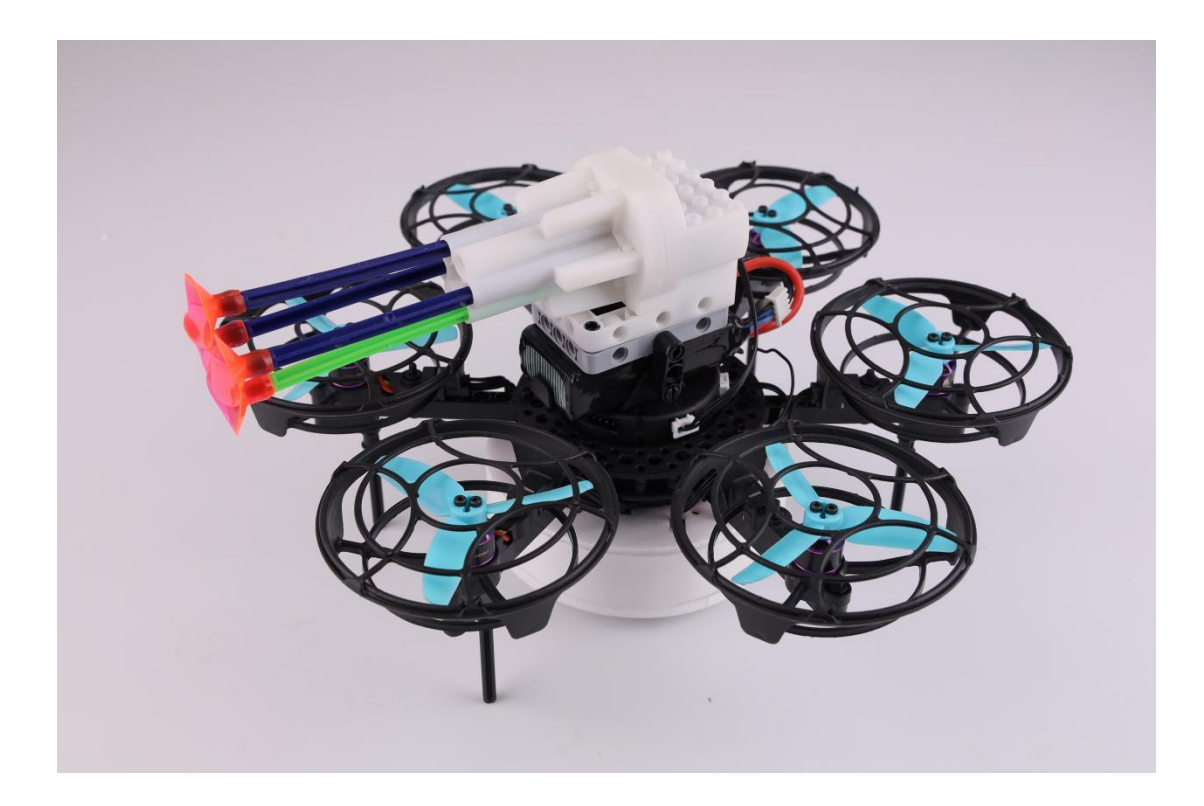

Step 4:

Connect the steering gear cable to expansion board interface 6.

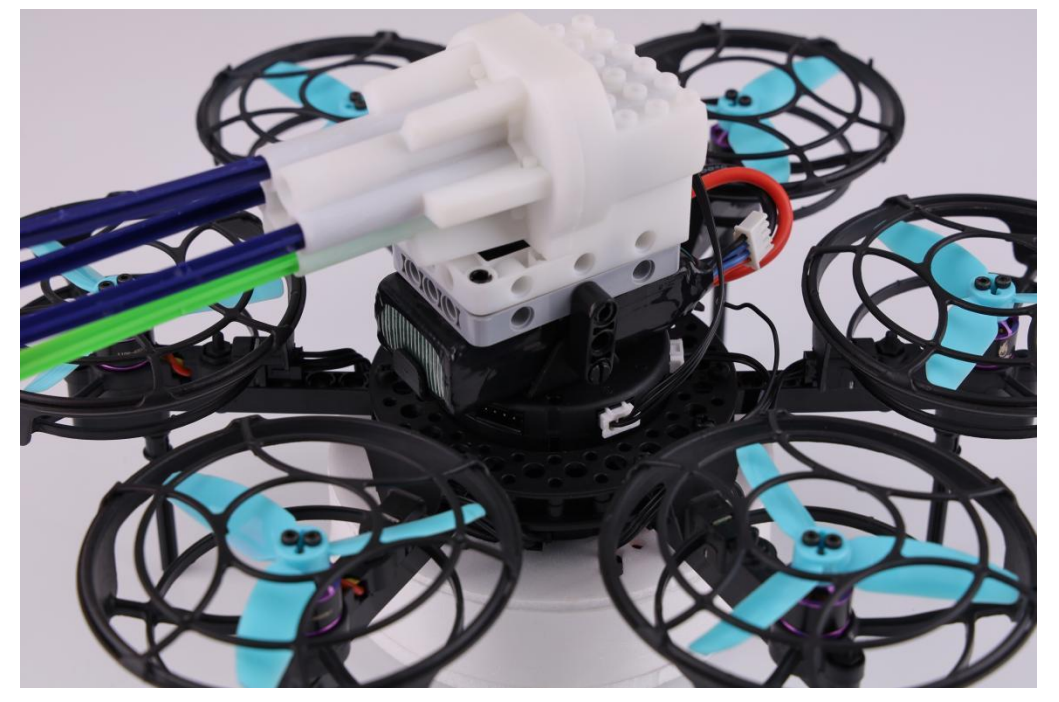

Arduino programming with Laser balloon kit

Step 1: Download the LitebeeGo software on: <u>https://www.litebee.com/product/ghostII/download</u> Step2:

Click "Add extension" drone icon

| 🥭 LiteBeeGo |           |             |     |              |     |             |                  |              |              |   |        |   |  |  |  |  | _ | - | 0   | ×   |
|-------------|-----------|-------------|-----|--------------|-----|-------------|------------------|--------------|--------------|---|--------|---|--|--|--|--|---|---|-----|-----|
| 🤹 💮 •       | File Edit | Tutorials   |     |              |     |             |                  |              |              |   |        |   |  |  |  |  |   |   |     |     |
| • •         |           |             |     |              | ×   | <b>2</b> Co | de 🕌 🙀- Ca       | ostumes      | ຟາ) Sounds   | ¢ | python | ) |  |  |  |  |   |   |     |     |
|             |           |             |     |              |     | Motion      | Motion           |              |              | 1 | × ×    |   |  |  |  |  |   |   |     |     |
|             |           |             |     |              |     | <b>X</b>    | move 10 s        | teps         |              |   |        |   |  |  |  |  |   |   |     |     |
|             |           |             |     |              |     | ()<br>Sound | tum (° 15        | degrees      |              | 1 |        |   |  |  |  |  |   |   |     |     |
|             |           | -           |     |              |     | 9           | tum 🔈 15         | degrees      |              |   |        |   |  |  |  |  |   |   |     |     |
|             |           | <u>, 99</u> |     |              |     | Events      |                  |              |              |   |        |   |  |  |  |  |   |   |     |     |
|             |           |             |     |              |     | Control     | go to randor     | n position • |              |   |        |   |  |  |  |  |   |   |     |     |
|             |           |             |     |              |     | Sensing     | go to x 0        | у: 🕕         |              |   |        |   |  |  |  |  |   |   |     |     |
|             |           |             |     |              |     | Operators   | glide 1 se       | ecs to rande | m position 👻 |   |        |   |  |  |  |  |   |   |     |     |
|             |           |             |     |              |     | Variables   | glide 1 se       | ecs to x 0   | у. 0         |   |        |   |  |  |  |  |   |   |     | i i |
| Sprite 0    | •         | • x 💿 🕇     | у О | Stag         |     | My Blocks   | point in directi | on (90)      |              |   |        |   |  |  |  |  |   |   |     |     |
| Show 🧿 Ø    | Size      | Direction   | 90  |              |     |             | point towards    | mouse-poin   | nter 👻       |   |        |   |  |  |  |  |   |   |     |     |
|             |           |             |     | Backdri<br>1 | ps. |             |                  |              |              |   |        |   |  |  |  |  |   |   |     |     |
| •           |           |             |     |              |     |             | chango x by      | 10           |              |   |        |   |  |  |  |  |   |   |     |     |
|             |           |             |     |              |     |             | set x to 0       |              |              |   |        |   |  |  |  |  |   |   |     |     |
|             |           |             |     |              |     |             | change y by      | 10           |              |   |        |   |  |  |  |  |   |   |     |     |
|             |           |             |     |              |     |             | set y to 0       |              |              |   |        |   |  |  |  |  |   |   | - 5 | 2   |
|             |           |             |     |              |     |             |                  |              |              |   |        |   |  |  |  |  |   |   | 5   | 2   |
|             |           |             |     | 6            |     | 36+         | if on edge, boi  | unce         |              |   |        |   |  |  |  |  |   |   |     | 9   |

## Step 3:

Click " Ghost II"----"Ghost II extension"

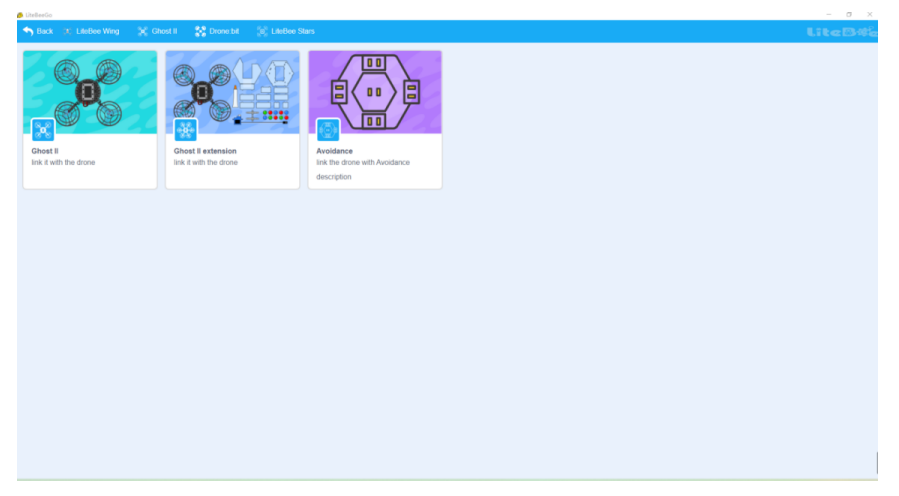

Step 4:

Finish the binding steps and Connect Ghost II drone to computer with USB cable.

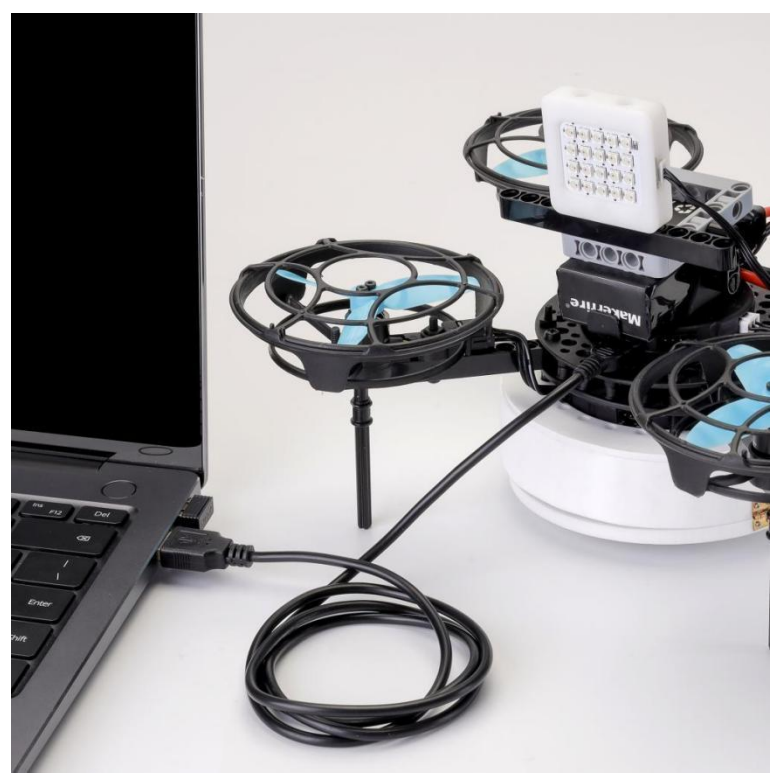

## Step 5:

Start to write the programming case for steering gear.

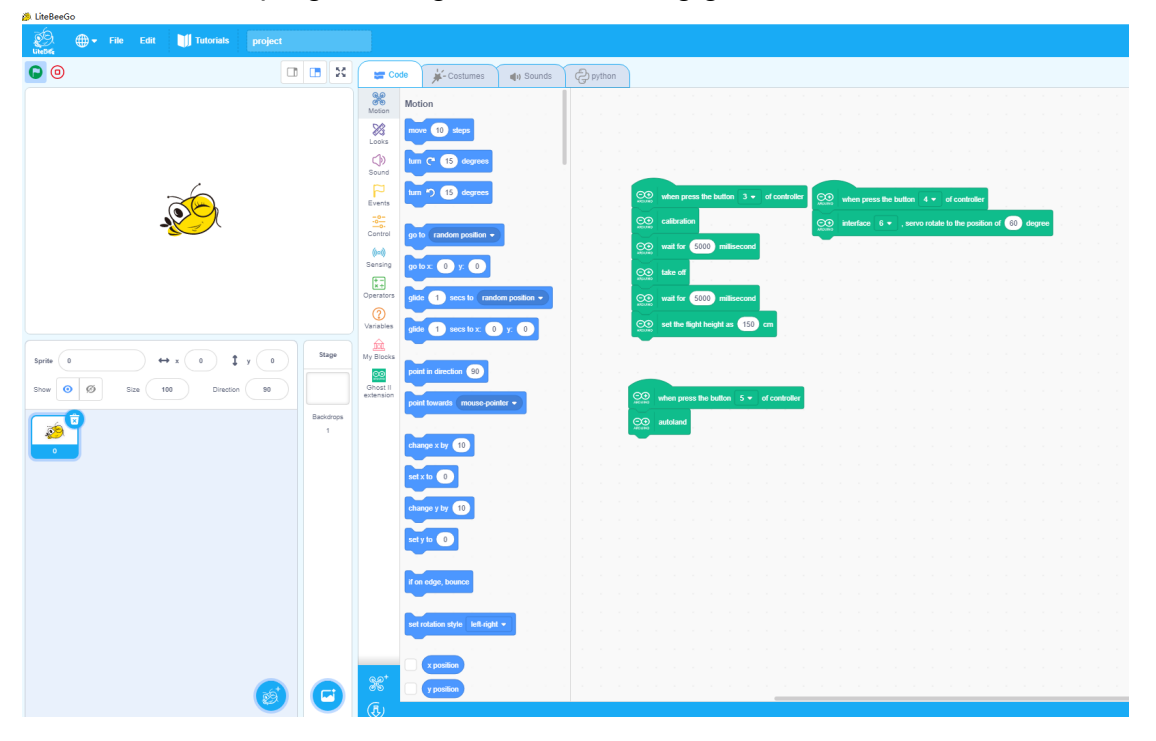

Step 6:

Click the " $\downarrow$ " and go into Arduino page.

| LiteBeeGo |         |           |                     |           |                              |               |          |                                         |                                 |                          |
|-----------|---------|-----------|---------------------|-----------|------------------------------|---------------|----------|-----------------------------------------|---------------------------------|--------------------------|
| 🧑 🌐 🕶 Fib |         | Tutorials | project             |           |                              |               |          |                                         |                                 |                          |
| 0         |         |           |                     |           | ode                          | 📢) Sounds     | C python |                                         |                                 |                          |
|           |         |           |                     | Motion    | Motion                       |               |          |                                         |                                 |                          |
|           |         |           |                     | Looks     | move 10 steps                |               |          |                                         |                                 |                          |
|           |         | ~         |                     | Sound     | turn (° 15 degrees           |               |          |                                         |                                 | · · · · · · · · · ·      |
|           |         | <b>OO</b> |                     | Events    | turn *) 15 degrees           |               |          | when press the button 3 + of controller | when press the button 4 • of    | ontroller                |
|           | •       |           |                     | Control   | go to random position •      |               |          | wait for 5000 millisecond               | interface 6 • , servo rotate to | ne position or 60 degree |
|           |         |           |                     | Sensing   | go to x: 0 y: 0              |               |          | take off                                |                                 |                          |
|           |         |           |                     | Operators | glide 1 secs to rand         | om position 👻 |          | wait for 5000 millisecond               |                                 |                          |
|           |         |           |                     | Variables | glide 1 secs to x: 0         | уг 0          |          | set the flight height as 150 cm         |                                 |                          |
| Sprite 0  | ) •<br> | • * (•) 1 | y 0 orage           | My Blocks | point in direction 90        |               |          |                                         |                                 |                          |
| snow 0 k9 | size    | Unection  | Backdrop            | extension | point towards mouse-point    | nter •        |          | when press the button 5 • of controller |                                 |                          |
|           |         |           | 1                   |           | change x by 10               |               |          |                                         |                                 |                          |
|           |         |           |                     |           | set x to 0                   |               |          |                                         |                                 |                          |
|           |         |           |                     |           | change y by 10               |               |          |                                         |                                 |                          |
|           |         |           |                     |           | set y to 0                   |               |          |                                         |                                 |                          |
|           |         |           |                     |           | if on edge, bounce           |               |          |                                         |                                 |                          |
|           |         |           |                     |           |                              |               |          |                                         |                                 |                          |
|           |         |           |                     |           | set rotabon style left-right |               |          |                                         |                                 |                          |
|           |         |           |                     | sg⁺       | x position                   |               |          |                                         |                                 |                          |
|           |         |           | $\bigcirc \bigcirc$ | (Ē) -     |                              |               |          |                                         |                                 |                          |

Step 7:

Click "Tool"----Make the setting "Development board: Arduinno Nano"----"Processor: ATmega328P-----"COM\*"

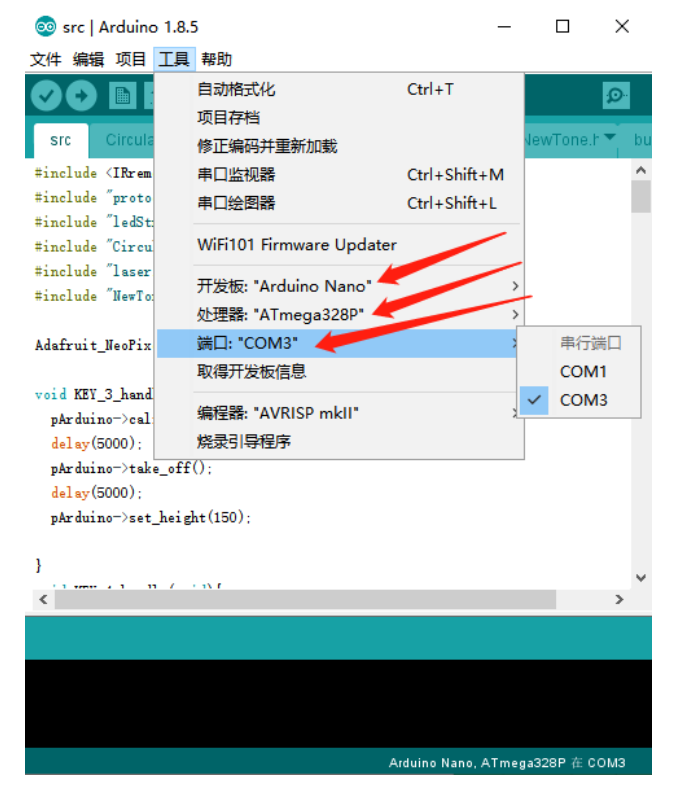

Step 8:

Click" $\rightarrow$ " and start to upload the programming case into the flight controller of Ghost II.

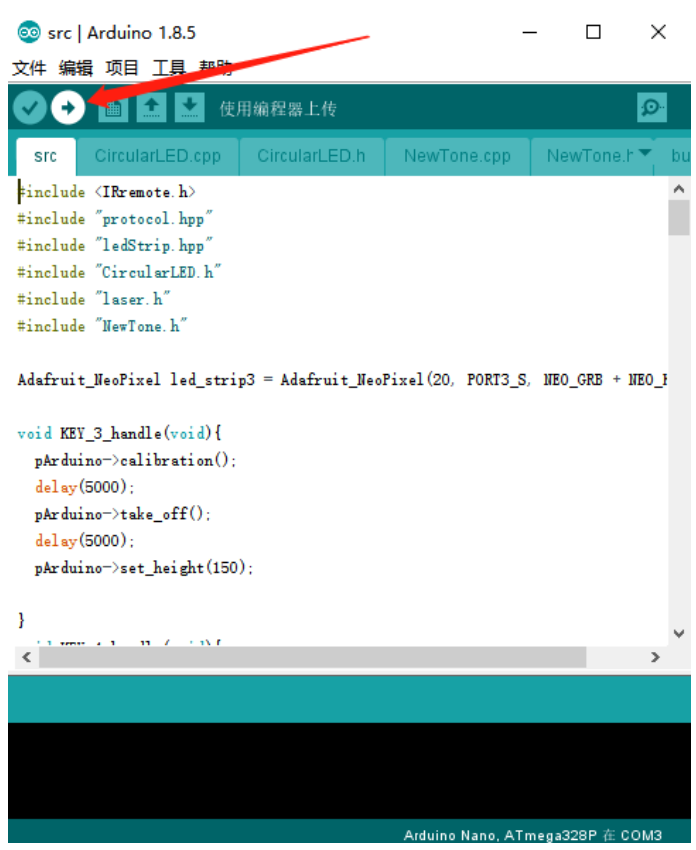

## Step9:

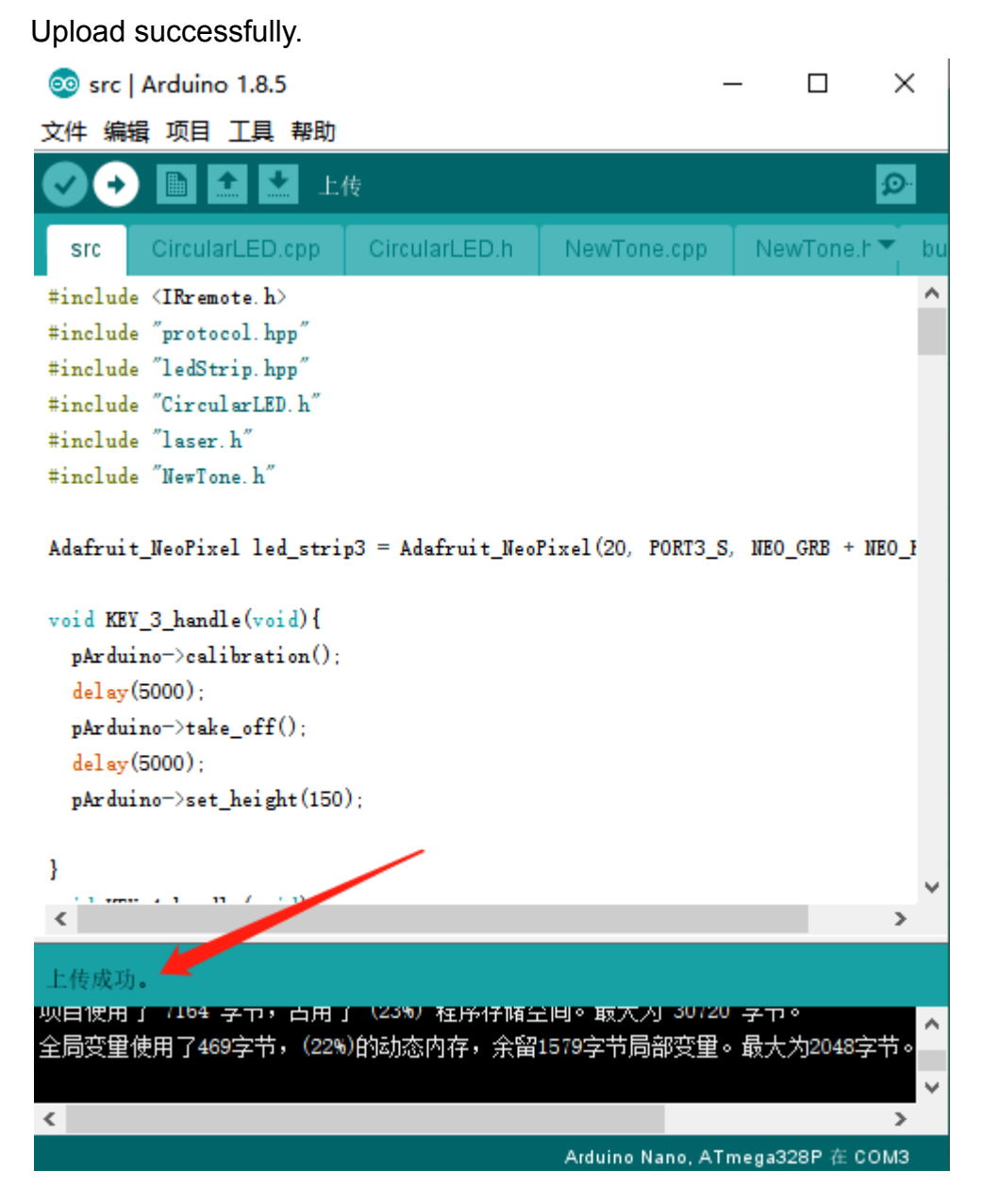

Step 10:

Remove the USB cable, and press " K1" on the radio transmitter and change to programming mode, and then press the corresponding key as programming case show to start the programming movement.